# nastavení real-time PCR cykleru

# Applied Biosystems 7900 Fast Real-Time System

(Applied Biosystems)

#### OBSAH

| 1. Nas | tavení nového teplotního profilu   | . 3 |
|--------|------------------------------------|-----|
| 1.1.   | Vytvoření nového dokumentu "Plate" | . 3 |
| 1.2.   | Nastavení parametrů runu           | 5   |
| 2. Ode | čet hodnot Ct                      | 6   |
| 2.1.   | Zobrazení získaných dat            | . 6 |

#### 1. Nastavení nového teplotního profilu

#### 1.1. Vytvoření nového dokumentu "Plate"

1.1.1. Nejdříve je potřeba vytvořit dokument, do kterého se budou data v průběhu analýzy ukládat.

Po otevření programu (verze 2.4) spusťte v záložce "File" volbu "New…". V okně, které se objeví je třeba vyplnit požadované údaje a zmáčknout "Další"

| Assay:     | Standard Curve (AQ)  | • |
|------------|----------------------|---|
| Container: | 96 Wells Clear Plate |   |
| Template:  | Blank Template       | • |
|            | Browse               |   |
| Barcode:   |                      | Ĩ |

1.1.2. Volba detektoru (fluorescenčního kanálu) – záložka "Setup"

V případě, že jsou detektory přednastavené a uložené, je možno je přenést do seznamu stisknutím tlačítka "Add Detector", následně vybrat z nabídky detektorů a označit jej. Po stisknutí "Copy To Plate Document" a potom "Done" se detektor nahraje do seznamu a bude použit u daného vzorku (popř. všech vzorků, pokud si je na začátku - na obrázku vlevo nahoře označíte všechny). V případě, že chcete detektor ze seznamu odstranit, lze po zaškrtnutí detektoru použít tlačítko "Clear".

Pro alelickou diskriminaci je třeba ke každému vzorku přiřadit dva typy detektorů (např. FAM/Sybr a HEX/JOE. U každého vzorku se pak vyhodnocují signály z obou kanálů (FAM/Sybr pro heterozygota, HEX/JOE pro mutantní alelu a heterozygot v obou zvolených kanálech).

| 😨 SDS       | 5 2.4            |            |           |                  |           |                |            |          |       |     |              |               |               |             |           |            |                   | -OX       |
|-------------|------------------|------------|-----------|------------------|-----------|----------------|------------|----------|-------|-----|--------------|---------------|---------------|-------------|-----------|------------|-------------------|-----------|
| <u>Eile</u> | dit <u>⊻</u> iew | jools (nst | ument     | <u>A</u> nalysis | Window    | ∧v <u>H</u> el | p          |          |       |     |              |               |               |             |           |            |                   |           |
|             | 😂 🖬 🔋            | 3616       | 88        | 1 @ 3            | <b>跑 </b> |                | 9.8        |          |       |     |              | DS            |               |             |           |            |                   |           |
| 🕅 Unt       | titled 1 - Ab    | solute Qu  | antificat | ion              |           |                |            |          |       |     |              |               |               |             |           |            |                   | - 5 ×     |
| 1           | 2                | 3 4        | 5         | 6 7              | 8         | . 9            | 10         | 11       | 12    |     | Setup Instr  | ument         |               |             |           |            |                   |           |
|             |                  |            |           |                  |           |                |            |          |       | 4   | Well(s):     |               |               |             |           |            |                   | ?         |
| A1          | A2 A3            | A4         | A5 A      | 3 A7             | A8        | A9             | A10        | A11      | A12   |     | Sample Name  |               |               |             |           | Sample     | Color:            |           |
| в           |                  |            |           |                  |           | -              |            |          | - 1   |     | Like I       | Dotoctor      | Dep           | retor       | Tack      |            | Ousetitu          | Color     |
| B1          | 82 8             | 84         | 95 B      | 5 87             | BS        | 89             | 810        | 811      | 812   |     | 036          | Detettor      | Тор           | 51 (61      |           |            | Quanticy          |           |
| C 01        | Detector N       | anager     |           |                  |           |                |            |          |       |     |              |               |               |             |           |            |                   | ×         |
| D           | Find:            |            |           |                  | Filter    | Fi             | ilter Seti | ings     |       |     |              |               |               |             |           |            |                   |           |
| 01          | Grou             | 0          | Nar       | ne               | Re        | porter         | Qu         | encher   | Color |     | AIF Assay ID | Mod           | fication Date |             | Owner     | 1          | Creation Date     |           |
| E E1        | Default          | b2r        | 1         |                  | FAM       |                | Non F      | luores., |       |     |              | Sat Feb 09 16 | :13:38 CET 2  | 013         |           | Sat Feb 0  | 9 16:13:38 CET 20 | 13        |
| F           |                  |            |           |                  | A         |                |            |          |       |     |              |               |               |             |           |            |                   |           |
| F1          |                  |            |           |                  | Λ         |                |            |          |       |     |              |               |               |             |           |            |                   |           |
| G           |                  |            |           |                  |           |                |            |          |       |     |              |               |               |             |           |            |                   |           |
| ы 📕         |                  |            |           |                  | 11        | V              |            |          |       |     |              |               |               |             |           |            |                   |           |
| 1 H1        |                  |            |           |                  |           |                |            |          |       |     |              |               |               |             |           |            |                   |           |
|             |                  |            |           |                  |           |                |            |          |       |     |              |               |               |             |           |            |                   |           |
| Table S     |                  |            |           |                  |           |                |            |          |       |     |              |               |               |             |           |            |                   |           |
| Positic     |                  |            |           |                  |           |                |            |          |       |     |              |               |               |             |           |            |                   |           |
| A1          | 1                |            |           |                  |           |                | 1          |          |       |     |              |               |               |             |           |            |                   |           |
| A2          |                  |            |           |                  |           |                | 5          | Sec. 1   |       |     |              |               |               |             |           |            |                   |           |
| A3          |                  |            |           |                  |           | 4              | 11/20      | 27       |       |     |              |               |               |             |           |            |                   |           |
| A9<br>A5    | New              | 1 000      |           | Telete           | Toolo     | ¥ l            | × 19       |          |       |     |              |               |               |             |           |            |                   |           |
| A6          |                  |            |           |                  | TOOIS     | <u> </u>       | -          | 1        |       |     |              |               |               |             | -         | _          |                   |           |
| A7          | ?                |            |           |                  |           |                | 1          |          |       |     |              |               |               |             | Сору      | To Plate D | ocument D         | one       |
| A8 .<br>49  |                  | 9          | ľ         | -                |           | Ť              | -          | SA.      |       | - r | T            |               |               |             |           |            |                   |           |
| A10         | į į              | .10        |           |                  |           |                | -          | 1100     | -     | i.  |              | -             |               |             |           |            |                   |           |
| A11         | ł                | 11         |           |                  |           |                |            | 1        | 1.14  |     | Add Dete     | tor           | llear 🖉       | lopy to Mar | rager Sel | up Standa  | andia             |           |
| A12         | 4                | 12         |           |                  | -         |                |            |          |       |     | Passive Refe | ence: ROX     | <b>T</b>      |             |           |            |                   |           |
| B2          | E                | 2          |           |                  |           |                |            |          |       | -   |              | order lives   |               |             |           |            |                   |           |
| 1           |                  |            |           |                  |           |                |            |          | 3     |     |              | s)            |               |             |           |            |                   |           |
|             |                  |            |           |                  |           |                |            |          |       |     |              |               |               |             |           |            | Dis               | connected |

Pokud není detektor přednastaven, lze jej definovat pomocí tlačítka "Add Detector" a následně "New". Zde je třeba vyplnit požadované údaje (název nového detektoru, fluorescenční kanál a barvu, pod kterou se bude detektor zobrazovat) a potvrdit tlačítkem OK.

**Pozn.:** název detektoru lze zvolit podle assaye (např. b2m), při následné analýze dat získaných z více runů ("Relative Quantification Multiple Plate Document"), lze potom vybrat daný detektor a zobrazí se data pro assay b2m.

V tomto kroku je také možno vybrat si pasivní referenční barvivo v kolonce "Passive Reference" (popř. vybrat volbu "None" pro možnost bez barviva).

| 😨 SD     | 5 2.4        |                |           |                |           |                       |                 |        |                |               |          |        |          |         |       |       |         |           |       |        |            |               | _ID ×            |
|----------|--------------|----------------|-----------|----------------|-----------|-----------------------|-----------------|--------|----------------|---------------|----------|--------|----------|---------|-------|-------|---------|-----------|-------|--------|------------|---------------|------------------|
| Eile E   | dit ⊻iew     | Tools          | Instrumer | nt <u>A</u> na | alysis    | Windo                 | ∧v <u>H</u> el⊧ | 9      |                |               |          |        |          |         |       |       |         |           |       |        |            |               |                  |
|          |              |                |           | 新一番            |           |                       |                 | 2      |                |               |          |        |          | DS      |       |       |         |           |       |        |            |               |                  |
| 🖲 Un     | titled 1 - / | bsolute        | Quantif   | ication        |           |                       |                 |        |                |               |          |        |          |         |       |       |         |           |       |        |            |               | - 8×             |
|          | 1 2          | 3              | 4 5       | 6              | 7         | 8                     | 9               | 10     | 11             | 12            |          | Setu   | P Instr  | rument  |       |       |         |           |       |        |            |               |                  |
|          |              |                |           |                |           |                       |                 |        |                |               | -        | Well   | (s):     |         |       |       |         |           |       |        |            |               | ?                |
| A1       | A2           | A3 A4          | A5        | A6             | A7        | A8                    | A9              | A10    | A11            | A12           |          | Sam    | ole Name | e: 🔽    |       |       |         |           |       |        | —<br>Sam   | ple Color:    |                  |
| В        |              |                |           |                |           | -                     |                 |        |                |               |          | Use    | 1        | Detecto | or    | 1     | Rer     | orter     | 12    | Tas    | k          | Quantity      | Color            |
| 81       | 82           | 83 84          | 85        | 86             | 87        | 88                    | 89              | 810    | 811            | 812           |          |        | 1        | Detett  | 01    |       | Not     | 1         |       | 145    | <u>.</u>   | - Quantici    |                  |
| C 01     | Detector     | Manage         | I         | 111 m          |           | M. 11.                |                 |        | Add De         | tector        |          |        |          |         |       |       | ×       |           |       |        |            |               | ×                |
| D        | Find         | anteotraneotra |           |                |           | - Filtor              | E               | ltor S |                | Name          | b2m      |        |          |         |       |       | -1      |           |       |        |            |               |                  |
| D1       |              |                |           |                |           | Tiller                |                 |        |                | Numes         |          |        |          |         |       |       | Tente I |           |       |        |            |               |                  |
| E        | Gro          | up             |           | Name           |           | Rep                   | oorter          |        |                | Group:        | Def      | ault   |          |         |       |       | -       |           | 1 0   | Owner  |            | Creation Date |                  |
| E        |              |                |           |                |           |                       |                 |        | Desc           | ription:      |          |        |          |         |       |       |         |           |       |        |            |               |                  |
| F F1     |              |                |           |                |           |                       |                 |        |                |               |          |        |          |         |       |       | -       |           |       |        |            |               |                  |
| 6        |              |                |           |                |           |                       |                 |        | mii ma         | 50y ID.       |          |        |          |         |       |       |         |           |       |        |            |               |                  |
| G        |              |                |           |                |           |                       |                 |        | Re             | porter:       | FAN      | 1      |          |         |       |       | -       |           |       |        |            |               |                  |
| н        |              |                |           |                |           | -                     | ten.            |        | 00             | encher:       | Nor      | Fluore | escent   |         |       |       | F       |           |       |        |            |               |                  |
|          |              |                |           |                | STATES    | and the second second |                 |        | 20             | Series of the |          | -      |          |         |       |       | _       |           |       |        |            |               |                  |
|          |              |                | al series | -              | 1 mar - 1 |                       | 7               |        |                | Color:        | <u> </u> |        |          |         |       |       |         |           |       |        |            |               |                  |
| Table :  |              | 1              |           |                |           |                       |                 |        |                |               |          |        |          |         |       |       |         |           |       |        |            |               |                  |
| Positie  |              | 1              |           |                |           |                       |                 |        |                | Notes:        |          |        |          |         |       |       |         |           |       |        |            |               |                  |
| A1       |              | 1              |           |                |           |                       |                 |        |                |               |          |        |          |         |       |       |         |           |       |        |            |               |                  |
| A2       |              |                |           |                |           |                       |                 |        |                |               |          |        |          |         |       |       |         |           |       |        |            |               |                  |
| A3       |              |                |           |                |           |                       |                 |        | G              | reated;       | 9.2.     | 2013 1 | 6:12:52  |         |       |       |         |           |       |        |            |               |                  |
| A4<br>05 | -            | -              |           |                |           |                       | 1               |        | Last M         | odified:      | 9.2.     | 2013 1 | 6:12:52  |         |       |       |         |           |       |        |            |               |                  |
| A6       | New          |                | pen       | Dela           | te        | Tools                 |                 |        |                |               |          |        |          |         |       |       |         |           |       |        |            |               |                  |
| A7       | 21           | 100            | No.       | 4              |           |                       |                 |        |                |               |          |        |          | ОК      |       | Cance |         |           |       |        | iv To Plat | e Document    | Done             |
| A8       | <u> </u>     | 100            | -         |                | -         |                       |                 |        |                |               |          |        |          | -       |       |       |         |           |       |        | a          |               |                  |
| A9       |              | A1             | 3         | _              |           |                       | 1               |        | _              |               |          |        |          |         |       |       |         | -         |       |        |            |               |                  |
| A11      |              | A11            | 1         | Per la         |           |                       |                 |        |                | -             | ī.       | 4      | dd Dete  | ector   |       | Clear | 1       | Copy to I | Manag | er 📔 🖻 | iet up Sta | nderd         |                  |
| A12      |              | A12            | 14        |                | St.m.     | in the second         |                 |        | Children of    |               |          |        |          |         | In ou | 1     |         |           |       |        |            |               |                  |
| B1<br>P2 |              | B1             |           |                | -         | 2                     |                 |        | and the second | AL Y          | -        | Pass   | ive Refe | erence: | кох   | _     |         |           |       |        |            |               |                  |
| 1        |              | με             |           |                |           |                       |                 |        |                | 3             | -        |        | )mit Wel | l(s)    |       |       |         |           |       |        |            |               |                  |
|          |              |                |           |                | _         | _                     |                 | -      |                |               |          |        |          |         |       |       |         |           |       |        |            | -             | Discourse in the |
|          |              |                |           |                |           |                       |                 |        |                |               |          |        |          |         |       |       |         |           |       |        |            |               | visconnected     |

#### 1.2. Nastavení parametrů runu

- 1.2.1. V záložce "Instrument" je třeba nastavit teplotní profil:
  - zvolením jednotlivých cyklů (Add Cycle přidá do profilu cyklus o dvou krocích společně s počtem opakování cyklu)
  - přidáním jednotlivých kroků v daném cyklu (Add Step)
  - nastavením teplot a časů (vepsáním přímo do rámečku pro daný krok)
  - zvolením počtu opakování jednotlivých cyklů (vepsáním přímo do rámečku "Repeats")

Pro případné smazání cyklu či kroku je nutné jej nejdříve označit (podbarví se) a pak stisknout tlačítko "Delete".

Lze si vybrat z více módů pro teplotní profil:

- Fast
- Standard
- 9600 Emulation

| Bit       Yes       Yes       Y                                                                                                    | SDS 2      | .4    |          |         |        |               |        |       |             |     |     |      |          |      |                                                                  |
|----------------------------------------------------------------------------------------------------|------------|-------|----------|---------|--------|---------------|--------|-------|-------------|-----|-----|------|----------|------|------------------------------------------------------------------|
| Image: Image: | Eile Edit  | ⊻iew  | Iod      | ols (na | trume  | nt <u>A</u> n | alysis | Windo | ow <u>H</u> | elp |     |      |          |      |                                                                  |
| C Unitide 1       Absolute Quantification <ul> <li>I</li> <li>I</li></ul>                                                                                                    |            | 3     | 8        | 8       | 3 8    | 6 %           |        |       |             |     | 6   |      |          |      |                                                                  |
| 1       2       3       4       6       7       8       9       10       11       12         A       A <td>C Untitle</td> <td>ed 1</td> <td>Abso</td> <td>lute D</td> <td>uantif</td> <td>ication</td> <td>1</td> <td></td> <td></td> <td></td> <td></td> <td></td> <td></td> <td></td> <td></td>                                                                                                    | C Untitle  | ed 1  | Abso     | lute D  | uantif | ication       | 1      |       |             |     |     |      |          |      |                                                                  |
| 1       2       3       6       7       6       7       6       7       6       7       6       7       6       7       7       7       7       7       7       7       7       7       7       7       7       7       7       7       7       7       7       7       7       7       7       7       7       7       7       7       7       7       7       7       7       7       7       7       7       7       7       7       7       7       7       7       7       7       7       7       7       7       7       7       7       7       7       7       7       7       7       7       7       7       7       7       7       7       7       7       7       7       7       7       7       7       7       7       7       7       7       7       7       7       7       7       7       7       7       7       7       7       7       7       7       7       7       7       7       7       7       7       7       7       7       7       7       7                                                                                                    |            | 2     | 2        | 4       | E      | 6             | 7      | 0     | 0           | 10  | 44  | 12   |          | Π.   | Sature Instrument                                                |
| A       A       A2       A2       A3       A6       A6       A7       A6       A6       A1       A1       A                                                                                                    |            | 6     | 3        | -       | 2      | 0             | -      | 0     | 3           | 10  | 11  | 12   |          |      | Themal Curles Les L                                              |
| B       B                                                                                                    | A          | 42    | 42       | 64      | AE     | AB            | 47     | 0.0   | 00          | A40 | A14 | 042  |          |      | memarcycler   Keal-time   Queue                                  |
| B       B                                                                                                    |            |       |          |         |        |               |        |       |             |     |     |      |          |      | - Thermal Curley Distoral                                        |
| C       C1       C2       C3       C4       C6       C7       C8       C0       C10       C11       C12       C1       C2       C3       C4       C6       C7       C8       C0       C10       C11       C12       C1       C2       C3       C4       C6       C7       C8       C0       C10       C11       C12       C1       C2       C3       C4       C6       C7       C8       C0       C10       C11       C12       C1       C2       C3       C4       C6       C7       C8       C0       C10       C11       C12       C12       C10       C11       C12       C11       C12       C11 </td <td>B B1</td> <td>82</td> <td>B3</td> <td>в4</td> <td>85</td> <td>B6</td> <td>87</td> <td>BS</td> <td>89</td> <td>B10</td> <td>B11</td> <td>B12</td> <td></td> <td></td> <td></td>                                                                                                    | B B1       | 82    | B3       | в4      | 85     | B6            | 87     | BS    | 89          | B10 | B11 | B12  |          |      |                                                                  |
| C1       C2       C3       C4       C6       6       C7       C8       C9       C10       C11       C12       C3       C4       C6       6       C7       C8       C9       C10       C11       C11       C12       C3       C4       C6       C6       C7       C8       C9       C10       C11       C11       C12       C3       C4       C6       C6       C7       C8       C9       C10       C11       C12       C3       C4       C6       C6       C7       C8       C9       C10       C11       C12       C3       C4       C6       C7       C8       C9       C10       C11       C12       C1       C11       C11       C11       C11       C11       C11       C11       C11       C11       C11       C11       C11       C11       C11       C11                                                                                                    | c 🗖        |       |          |         |        |               |        |       |             |     |     |      |          |      | Mode: C Fast C Standard C 9600 Emulation Sample Volume (µL): [20 |
| D D D D D D D D D D D D D D D D D D D                                                                                                    | C1         | C2    | C3       | C4      | C5     | C6            | C7     | CS    | C9          | C10 | C11 | C12  |          | K    | Thermal Profile Louis Increment   Ramo Rate   Data Collection    |
| D1       D2       D3       D4       05       D7       D8       D4       D1       D1 <td< td=""><td>D</td><td></td><td></td><td></td><td></td><td></td><td></td><td></td><td>-</td><td></td><td></td><td></td><td></td><td></td><td>Stage 1 Stage 2</td></td<>                                                                                                    | D          |       |          |         |        |               |        |       | -           |     |     |      |          |      | Stage 1 Stage 2                                                  |
| E       E1       E2       E3       E4       E5       E6       E7       E8       E0       E11       E12         F       F1       F2       F3       F4       F6       F6       F7       F8       F9       F10       F11       F12         G       G1       G2       G2       G4       G6       G7       G8       G9       G10       G11       G10       G10                                                                                                    | D1         | D2    | D3       | D4      | D5     | DB            | D7     | DS    | D9          | D10 | D11 | D12  |          |      | Paraota 50                                                       |
| F       F1       F2       F3       F4       F6       F7       F8       F9       F10       F11       F12         G       G1       G2       G3       G4       G6       G7       G8       G9       G10       G11       G12         H       H2       H3       H4       H5       H6       H7       F8       F9       F10       F11       F12         Table Settings:       None       Image: All intermediation intermediation intermediatintermediation intermediation intermediation i                                                                                                    | E E1       | E2    | E3       | E4      | E5     | EB            | E7     | ES    | ES          | E10 | E11 | E12  |          |      | Repears 1 30                                                     |
| F1       F2       F3       F4       F5       F0       F7       F8       F9       F10       F11       F12         G       G                                                                                                    | F          |       |          |         |        |               |        |       |             |     | 1   |      | È        |      | 95.0 95.0                                                        |
| G       61       62       63       64       05       66       07       68       09       610       011       012         H       H       H2       H3       H4       H3       H4       H1       H1 <t< td=""><td>F1</td><td>F2</td><td>F3</td><td>F4</td><td>F5</td><td>F6</td><td>F7</td><td>F8</td><td>F9</td><td>F10</td><td>F11</td><td>F12</td><td></td><td></td><td>3:00 0:10</td></t<>                                                                                                    | F1         | F2    | F3       | F4      | F5     | F6            | F7     | F8    | F9          | F10 | F11 | F12  |          |      | 3:00 0:10                                                        |
| 1       02       03       04       05       06       07       08       09       010       011       012         H       H       H2       H3       H4       H6       H7       H8       H9       H10       H11       H12       H12       H1       H11       H12       H12       H1       H11       H12       H12       H1       H11       H12       H12       H1       H11       H12       H12       H1       H11       H12       H12       H1       H1       H12       H12       H1       H1       H12       H1       H1       H12       H1       H1       H12       H1       H1       H12       H1       H1       H12       H1       H1       H12       H1       H1                                                                                                    | G          |       |          |         |        |               |        |       |             |     |     |      |          |      |                                                                  |
| H       H                                                                                                    | G1         | G2    | 63       | 64      | G5     | G6            | G7     | 68    | G9          | G10 | G11 | G12  |          |      |                                                                  |
| Image: International and the international and the international andinternatine and the international and the international | H          |       |          |         |        |               |        |       |             |     |     |      |          |      |                                                                  |
| Table Settings: None         Position       Flag       Sample       Detector       Task       Ct       Ct Mer?         A1       A1       A1       A2       A2       A3       A3         A2       A2       A2       A3       A4       A4       A4         A5       A5       A5       A5       A6       A6       A6         A7       A7       A7       A7       A7       A7       A7         A8       A8       A8       A10       A10       A11       A11       A12       A12       A12       A12       A12       A12       A12       A12       A12       A12       A14       A14<                                                                                                    |            | ни    | нз       | (H4     | THO    | THE           | H7     | 188   | (HS         | ни  | H11 | 0812 | Ŀ        |      | 0:20                                                             |
| Table Settings:       None       Image: Control of the setting of the setting of the set is a set in the set in the se                   |            | A Y _ |          |         |        |               |        | -     |             |     |     |      |          |      |                                                                  |
| Position         Flag         Sample         Detector         Task         Ct         Ct Mer?           A1         A1         A1         A2         A2         A2         A2         A3         A4         A4         A4         A4         A4         A4         A4         A4         A4         A4         A4         A4         A4         A4         A4         A4         A5         A5         A5         A6         A6         A6         A6         A6         A7         A7         A7         A7         A7         A7         A7         A10         A10         A10         A11         A11         A11         A11         A11         A11         A12         A12         A12         A2         Add Cycle         Add Hold         Add Step         Delete Step         Add Dissociation Stage                                                                                                    | Table Sett | ings: | Vone     |         |        | -             |        | ×     |             |     |     |      |          |      |                                                                  |
| A1       A1         A2       A2         A3       A3         A3       A3         A4       A4         A5       A5         A6       A6         A7       A7         A8       A8         A9       A9         A10       A10         A11       A11         A12       A12         B1       B1         B2       B2         A2       Add Cycle         Add Hold       Add Step         Delete Step       Add Dissociation Stage                                                                                                    | Position   | Flag  |          | Sample  |        | Detect        | tor    | Ta    | isk         |     | Ct  | Ctr  | 1ec?     |      |                                                                  |
| A2       A2         A3       A2         A3       A2         A3       A2         A3       A2         A3       A2         A3       A2         A3       A3         A3       A4         A4       A4         A5       A5         A6       A6         A6       A6         A7       A7         A8       A8         A9       A9         A10       A10         A11       A11         B1       B1         B2       B2         A2       Add Cycle         Add Cycle       Add Hold         Add Step       Delete Step         Add Dissociation Stage                                                                                                    | A1         | 1     | A1       |         |        |               |        |       |             |     |     |      | <u>*</u> |      |                                                                  |
| A4     A4     A4       A5     A5       A6     A6       A7     A7       A8     A8       A9     A9       A10     A10       A11     A11       A12     A12       B1     B1       B2     B2                                                                                                    | A2         |       | A2       |         |        |               |        |       |             |     |     |      | _        |      |                                                                  |
| A5       A5       A5         A6       A6       A6         A7       A7       A7         A8       A8       A8         A9       A9       A10         A10       A10       A11         A12       A12       A12         B1       B1       Add Cycle       Add Hold       Add Step       Delete Step       Add Dissociation Stage                                                                                                    | A4         |       | A4       |         |        |               |        |       |             |     |     |      | -        |      |                                                                  |
| A6     A6       A7     A7       A8     A8       A9     A9       A10     A11       A11     A11       A12     A12       B1     B1       B2     B2                                                                                                    | AS         |       | A5       |         |        |               |        |       |             |     |     |      | -        |      |                                                                  |
| A7     A7       A8     A8       A9     A9       A10     A10       A11     A11       A12     A12       B1     B1       B2     B2   Add Cycle Add Hold Add Step Delete Step Add Dissociation Stage                                                                                                    | A6         |       | A6       |         | 1      |               |        |       |             |     |     |      |          |      |                                                                  |
| AB     AB       A9     A9       A10     A10       A11     A11       A12     A12       B1     B1       B2     B2    Add Cycle Add Hold Add Step Delete Step Add Dissociation Stage                                                                                                    | A7         |       | A7       |         |        |               |        |       |             |     |     |      | _        |      |                                                                  |
| A10 A10 A10 A11 A11 A11 A12 A12 A12 A12 A12 A12 A12                                                                                                    | A8<br>49   |       | A8<br>49 |         |        |               |        |       |             |     |     |      | -        |      |                                                                  |
| Al1 Al1 Al1 Al1 Al2 Al2 Al2 Al2 Al2 Al2 Al2 Al2 Al2 Al2                                                                                                    | A10        |       | A10      | Ŭ.      |        |               |        |       |             |     |     |      | -        |      |                                                                  |
| A12 A12<br>B1 B1 Add Cycle Add Hold Add Step Delete Step Add Dissociation Stage                                                                                                    | A11        |       | A11      | e.      |        |               |        |       |             |     |     |      |          |      |                                                                  |
| B1     B1       B2     B2       Image: State of the state of the stat                                                 | A12        |       | A12      | 9       |        |               |        |       |             |     |     |      |          |      |                                                                  |
|                                                                                                    | B1         |       | B1       |         |        |               |        |       |             |     |     |      | -        |      | Add Cycle Add Hold Add Sten Delete Sten Add Discovision Stane    |
|                                                                                                    | 1          |       | D2       |         |        |               |        |       |             |     |     |      |          |      | How are How how how how how how how how how how h                |
|                                                                                                    |            |       |          |         | _      |               |        |       |             |     |     |      |          | تتلك |                                                                  |

Dále je nutné zadat objem vzorku v  $\mu$ l ("Sample Volume") a krok, ve kterém bude snímána fluorescence ("Data Collection").

Soubor je před spuštěním runu nutné uložit výběrem z nabídky "File" – "Save As…" a pojmenovat. Teprve potom spusťte run pomocí tlačítka "Start" v záložce "Real-time".

#### 2. Odečet hodnot Ct

#### 2.1. Zobrazení získaných dat

2.1.1. Po proběhlém runu se zaktivní tlačítko 🔎 (nebo je možno vybrat z nabídky v horní liště "Analysis" – "Analyze")

Pro manuální nastavení prahové hodnoty (threshold) je třeba vybrat z nabídky v horní liště "Analysis" – "Analysis Settings" a zde zaškrtnout "Manual Ct" a pro nastavení rozmezí baseline pak "Manual Baseline". Pro přepočítání výsledků s novými parametry je nutné potvrdit volbu stisknutím tlačítka "OK & Reanalyze"

Tento krok se opakuje pokaždé, když se rozhodnete změnit parametry pro vyhodnocování výsledků analýzy.

Pozn.: pokud máte více runů sdružených do jednoho dokumentu: "Relative Quantification Multiple Plate Document", pak je třeba nejprve označit všechny vzorky na desičce vlevo nahoře) a v záložce "Setup" pak zaškrtnout assay, kterou chcete analyzovat a teprve pak se zaktivní tlačítko

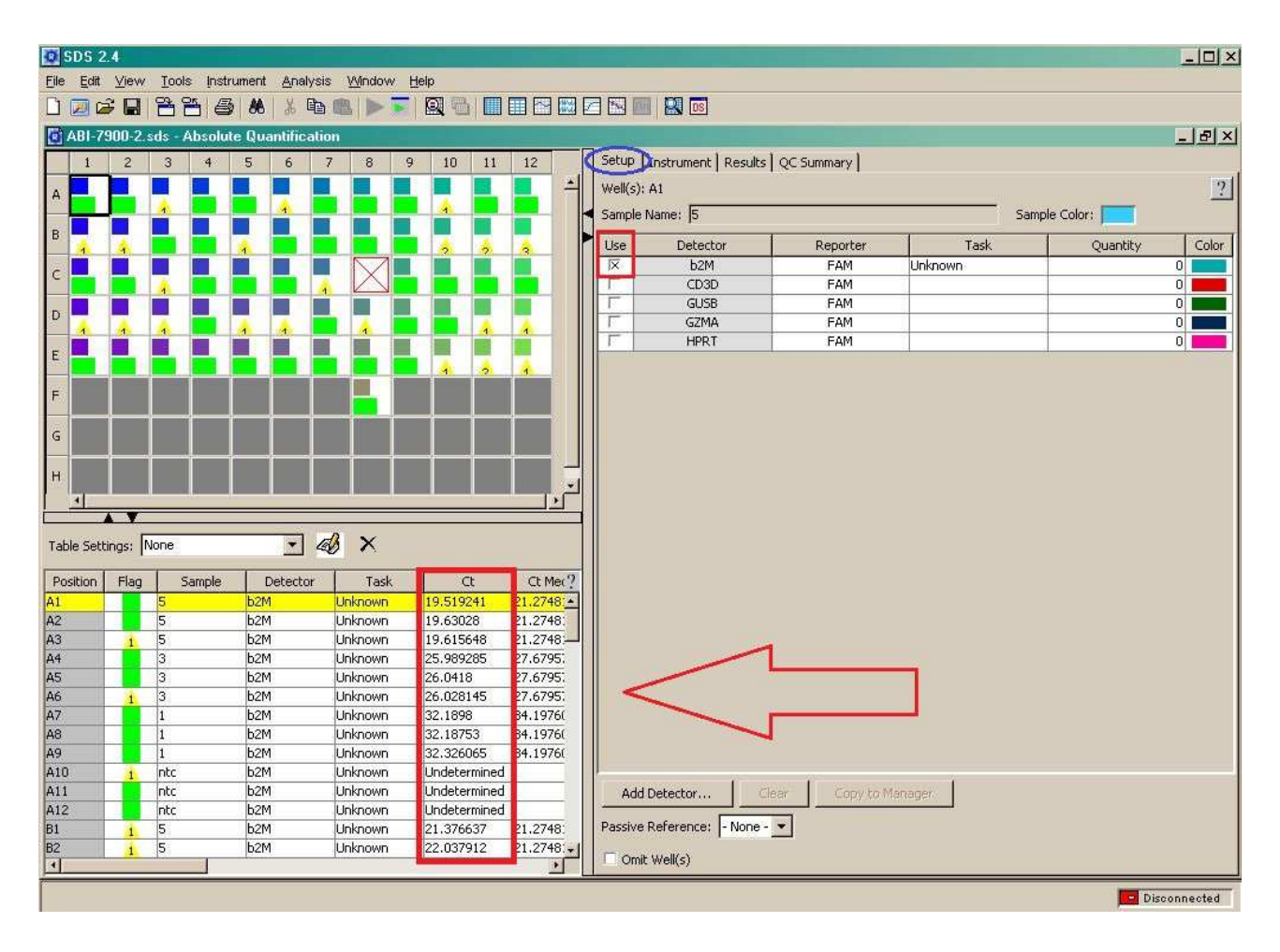

2.1.2. Výsledky analýzy jsou zobrazeny v tabulce vlevo dole

Výsledné hodnoty Ct jsou uvedeny společně s informacemi o jednotlivých vzorcích:

- označení jamky (Position)
- název vzorku (Sample)
- typ detektoru (Detector)
- ...

#### 2.1.3. V záložce "Results" které zobrazují získaná data graficky lze vybrat z možností:

#### • Rn vs. Cycle (Linear / Log View)

Při volbě této možnosti se v grafu zobrazí amplifikační křivky jednotlivých vzorků, popisuje závislost hodnot fluorescence (Rn) na pořadí cyklu (Cycle). Toto zobrazení je vhodné např. při vizualizaci vzorků s atypickým průběhem amplifikace.

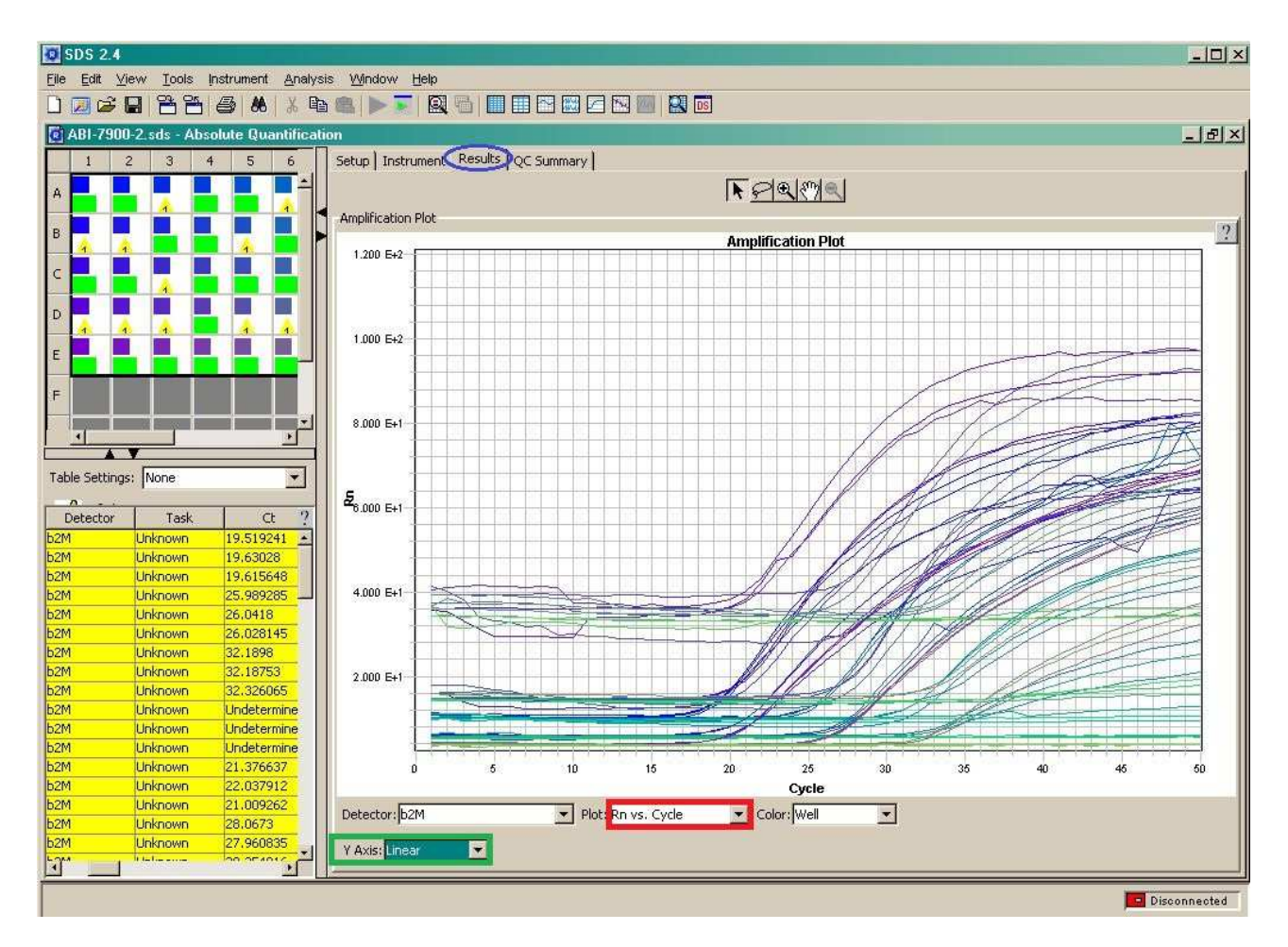

#### o Delta Rn vs. Cycle (Linear / Log View)

Zobrazí graf závislosti ΔRn na pořadí cyklu (Cycle). Graf v logaritmickém zobrazení je vhodný pro manuální nastavení hodnoty Ct (threshold).

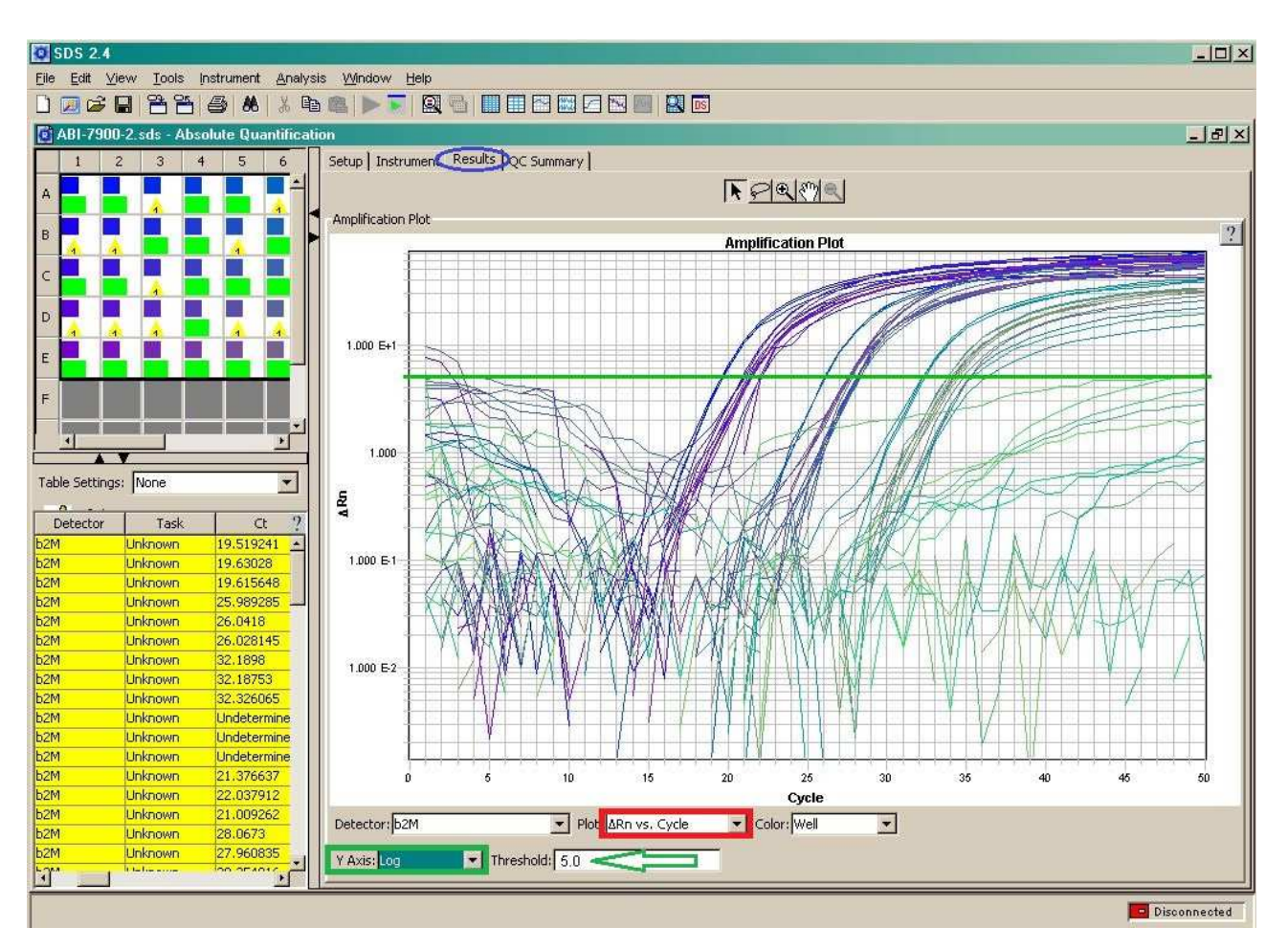

#### o Ct vs. Well Position

Graf závislosti hodnot Ct a pozice jamky na platu. Toto zobrazení je vhodné k vizualizaci odlehlých hodnot.

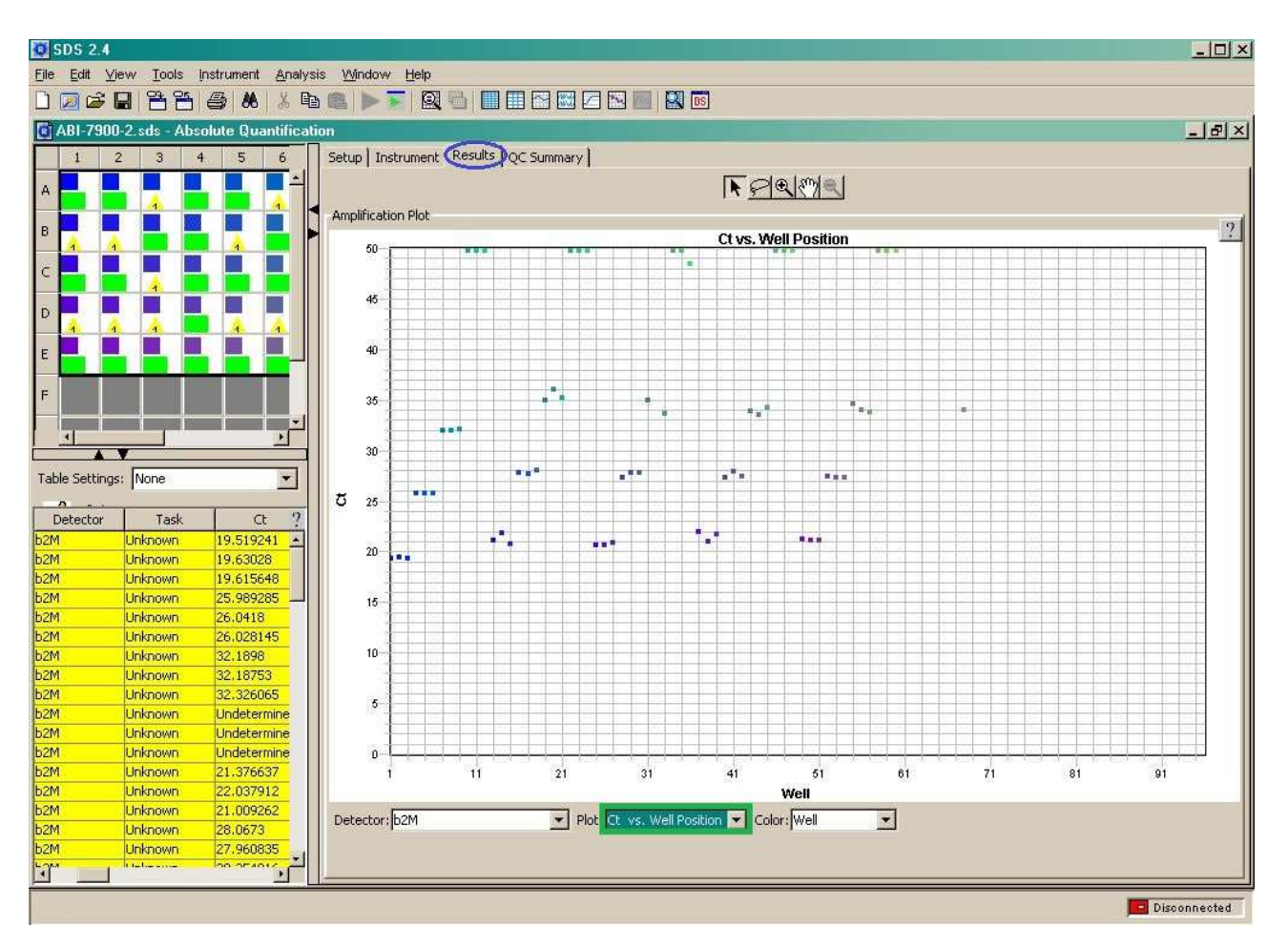

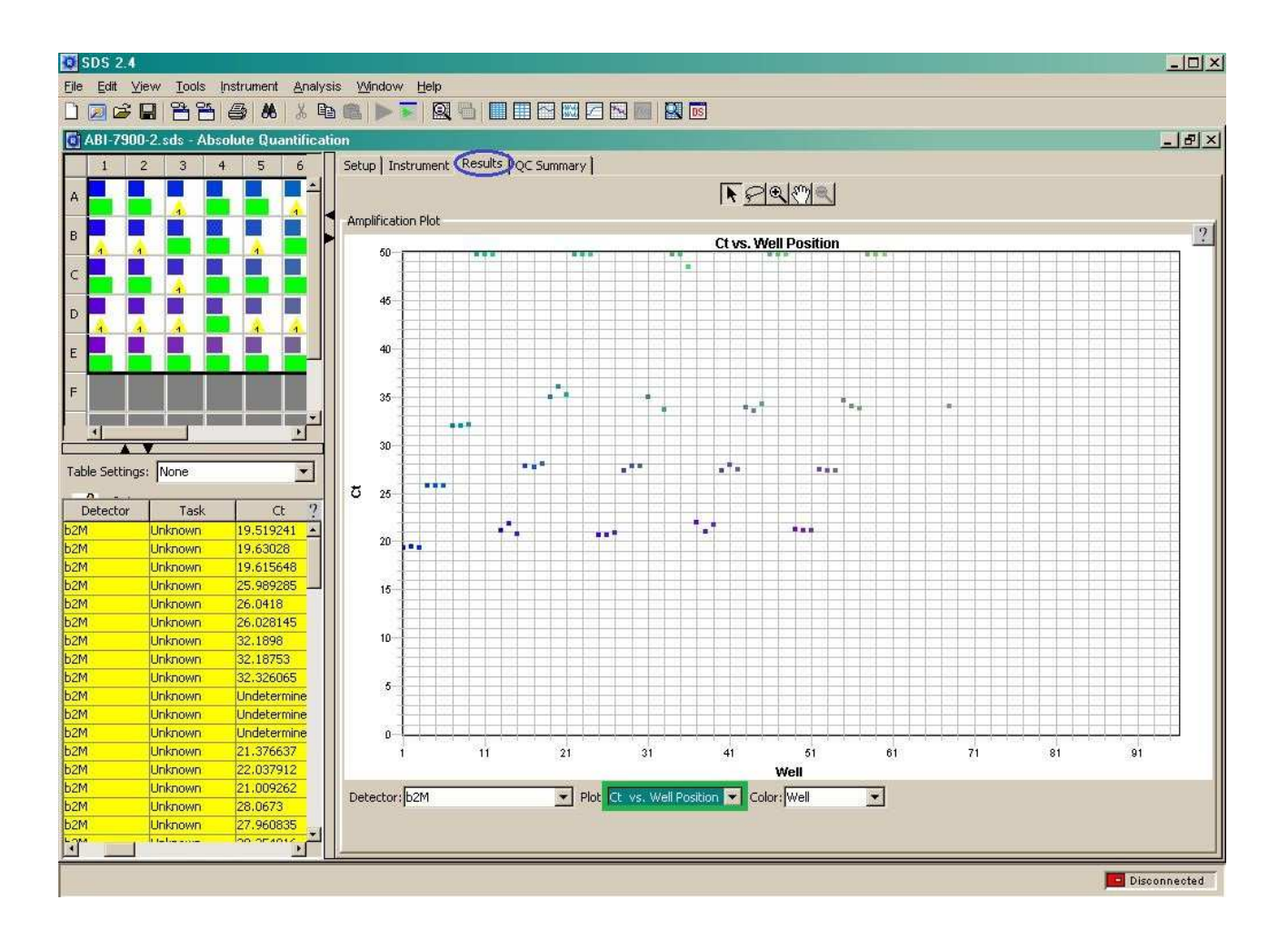